### Panasonic

ETCカード利用明細読出器

取扱説明書 ぷ ☆ CY-ECR300

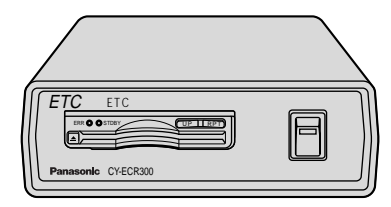

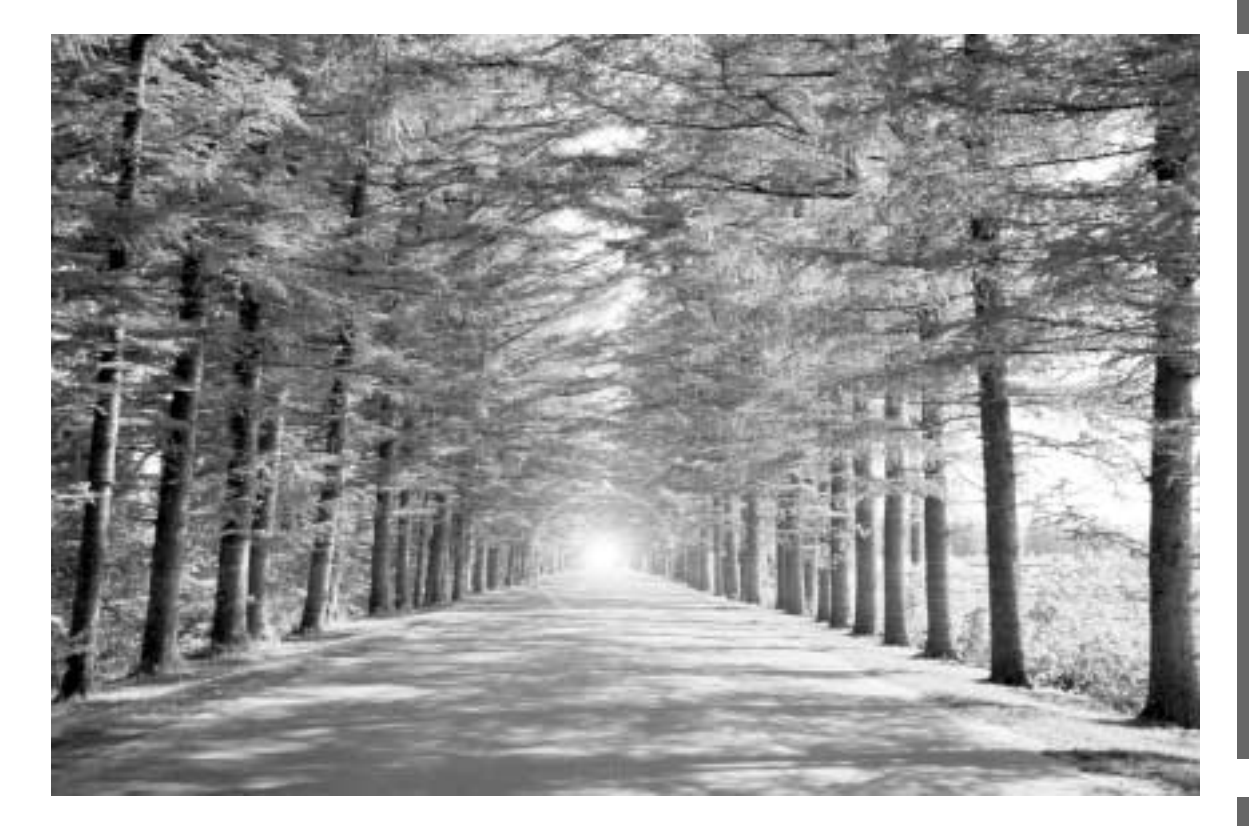

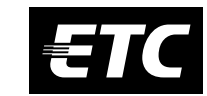

保証書別添付

このたびは、パナソニック ETCカード利用明細読出器をお買い上げいただき、まことにありが とうございました。

この取扱説明書と保証書をよくお読みのうえ、正しくお使いください。 そのあと保存し、必要なときにお読みください。

保証書は「お買い上げ日・販売店名」などの記入を必ず確かめ、販売店からお受け取りください。

その他

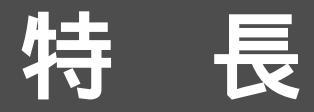

本機は、ETCカードに記憶されている利用明細をパソコンで簡単に 読み出しできる装置です。

#### 簡単操作

ETCカードを挿入するだけで、パソコンで利用明細を確認できます。 (ETCカードには、最新100件までの利用明細を記憶することができます。)

#### 一括管理が可能

パソコンで複数のETCカードの利用明細を集計・保存できます。

#### コンパクト設計

小型設計と簡単接続により、省スペースでの使用が可能です。

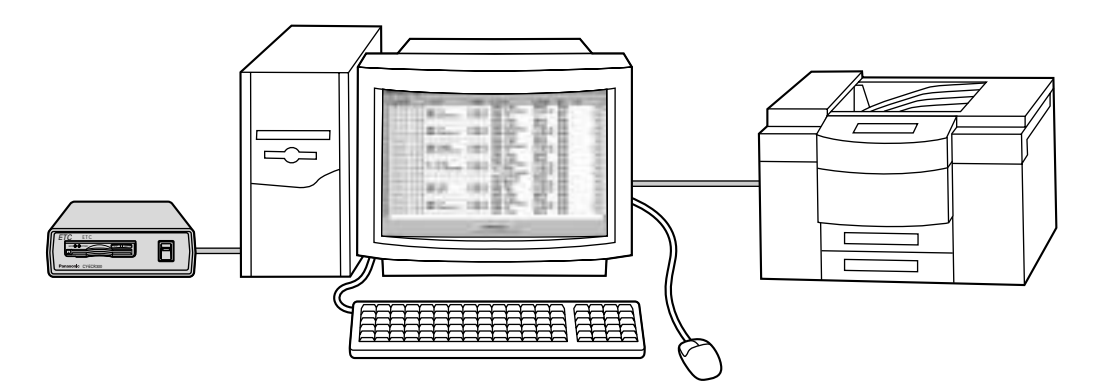

ETCは財団法人道路システム高度化推進機構の登録商標です。

Microsoft Windows は、米国Microsoft Corporationの米国およびその他の国における登録商標 または商標です。

本機付属のソフトウェアを、営業目的として複製(コピー)したり、ネットワークに転載することを禁止します。

お客様の故意または過失、誤用により生じた損害に関して、当社は一切の責任を負いかねますの であらかじめご了承ください。

本製品によるデータの破損につきましては、当社は一切の責任を負いかねますので、あらかじめ ご了承ください。

本ソフトウェアで作成したCSVファイルを他のソフトウェアで利用する場合は、ファイルのバックアップコピーにてご使用ください。

この取扱説明書の内容は予告なく変更することがあります。

## もくじ

. . . . .

| 特 長           | 2  |
|---------------|----|
| もくじ           | 3  |
| 安全にお使いいただくために | 4  |
| 使用上のお願いとお手入れ  | 7  |
| 付属品の確認        | 9  |
| 各部のなまえとはたらき   | 10 |

その他

ご使用前に

| 接続とインストール                |
|--------------------------|
| 動作環境                     |
| パソコンと接続する                |
| 付属のETC利用明細表示ツールをインストールする |
| 本機を起動する                  |
|                          |
| ETCカードを挿入する              |
| ETCカードの利用明細を取得し、表示する     |
| 過去ファイルの利用明細を表示する         |
| カード利用明細を印刷する             |
| COMポートを選択する              |
| 過去ファイル保存フォルダを設定する        |
| ユーザー記入欄のタイトルを設定する        |
| 表の列幅を変更する                |
| 本ツールのバージョンを見る            |
| 本ツールを終了する                |
|                          |

| エラーメッセージー覧      | 30 |
|-----------------|----|
| 困ったとき           | 32 |
| 仕様              | 33 |
| アフターサービスについて 裏家 | 表紙 |

# ご使用前に

使い方

## 安全にお使いいただくために

お使いになる人や他の人への危害、財産への損害を未然に防止するため、必ずお守りいただくことを、 次のように説明しています。

表示内容を無視して誤った使い方をしたときに生じる危害や損害の程度を、次の表示で区分し、 説明しています。

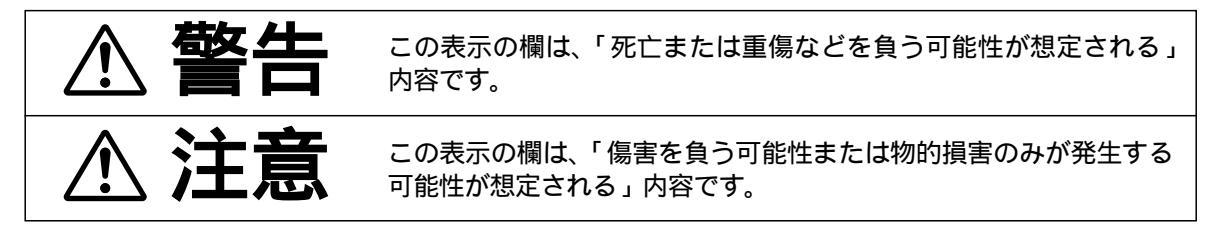

お守りいただきたい内容の種類を、次の絵表示で区分し、説明しています。 (下記は、絵表示の一例です。)

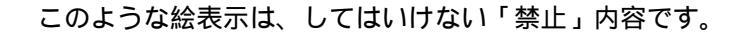

この絵表示は、必ず実行していただく「強制」内容です。

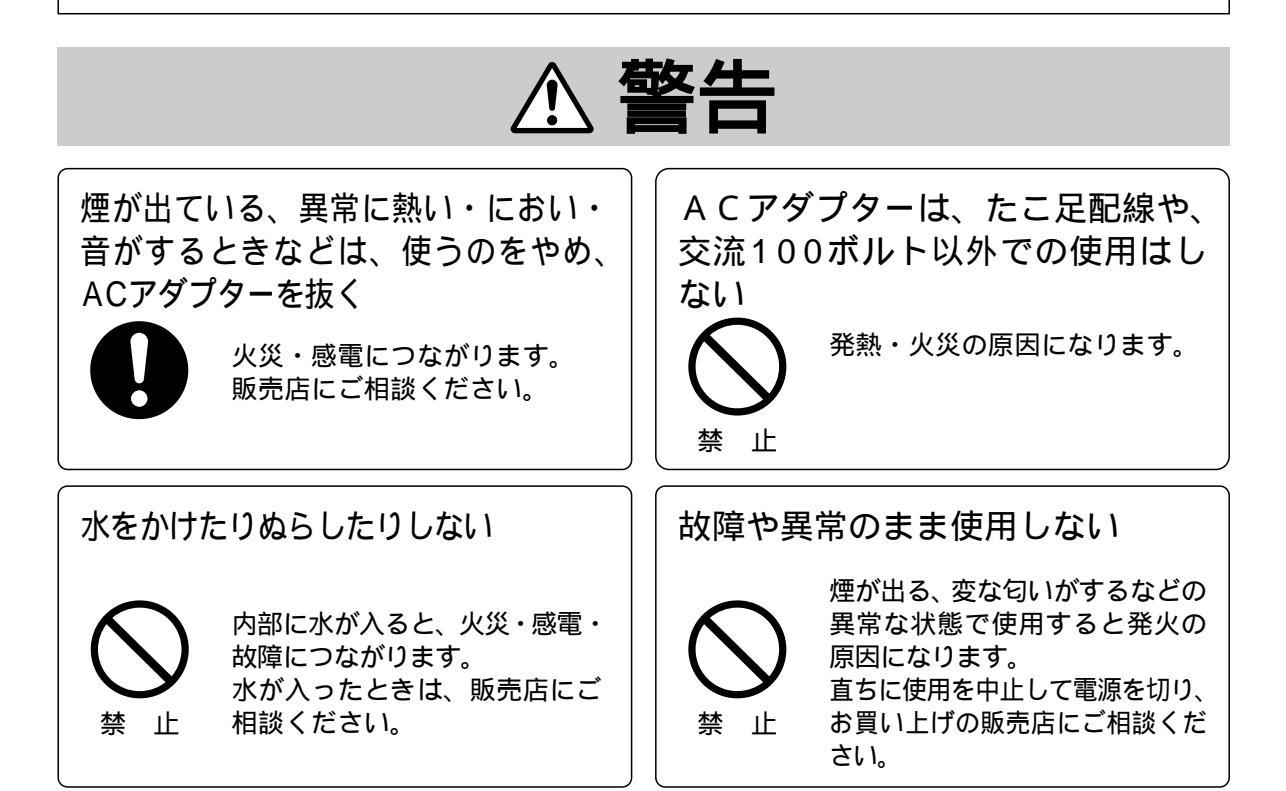

#### 必ずお守りください

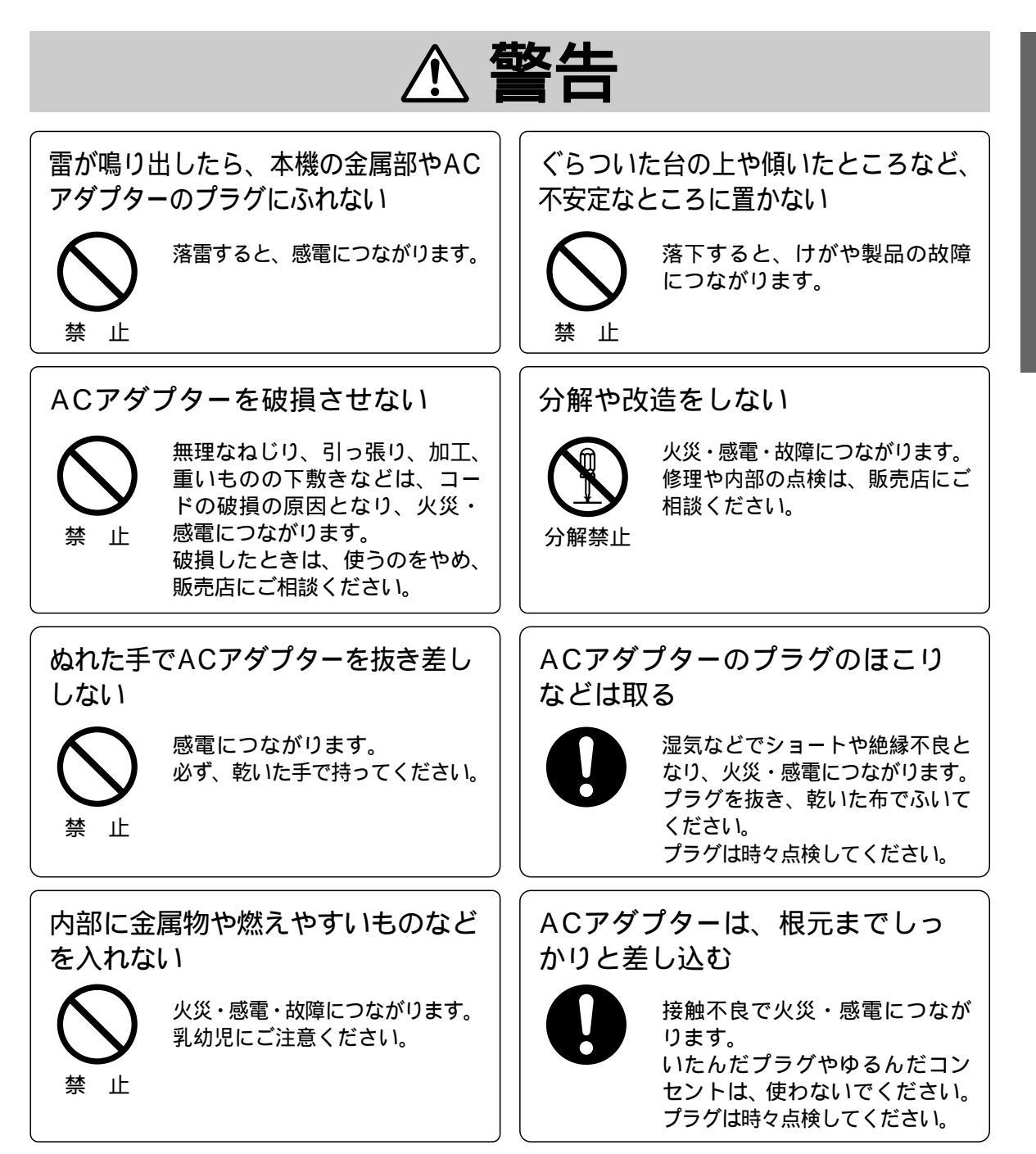

### 安全にお使いいただくために

( 必ずお守りください )

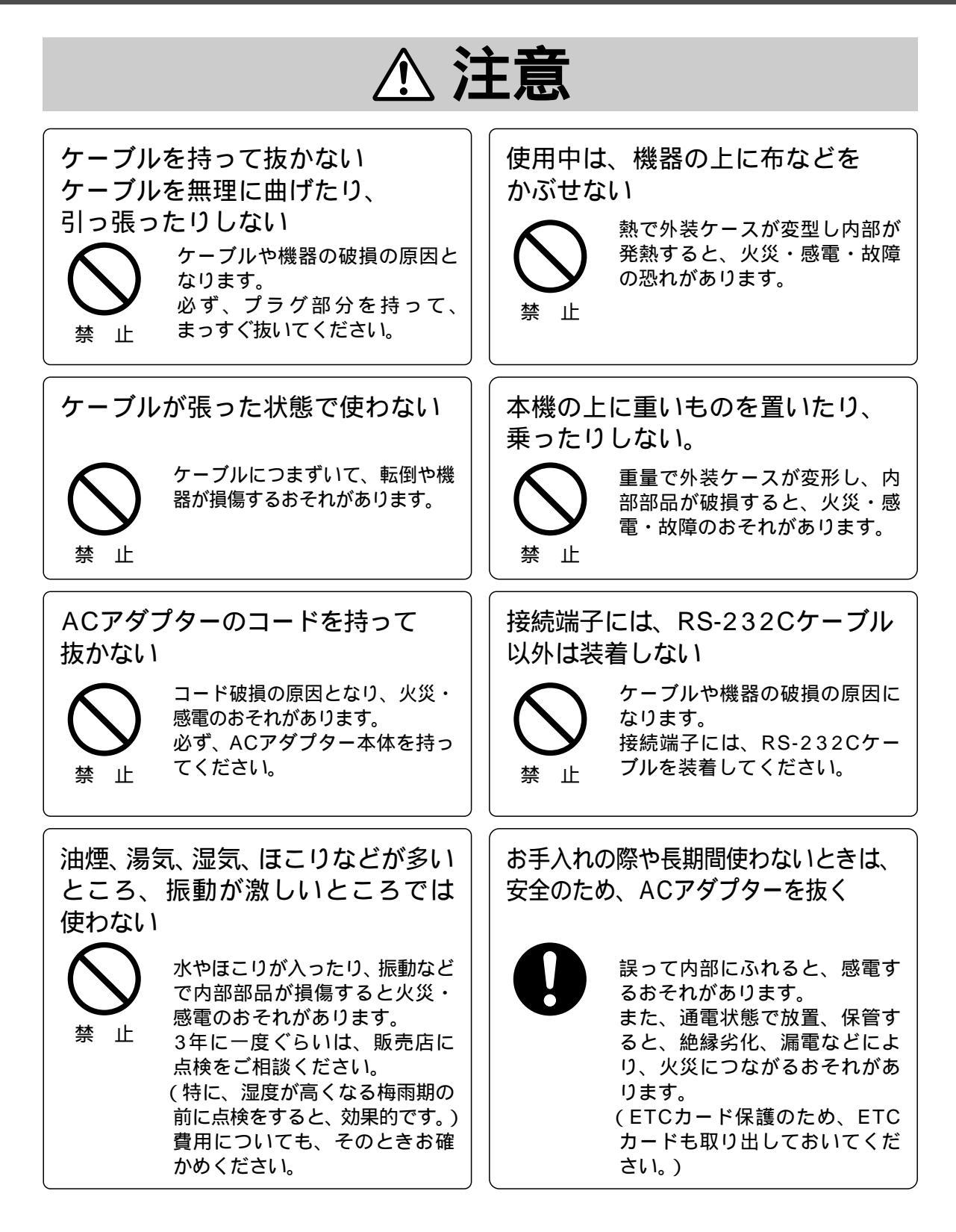

## 使用上のお願いとお手入れ

#### 本機について

磁気や電磁波が発生するところ、物の近くでの使用はしないでください。 特に以下のものからはできるだけ離して使用してください。 電子レンジ テレビ ゲーム機

スピーカー 大型モーター 電波塔や高圧線

落下するなど強い衝撃や振動を与えないでください。 故障の原因になることがあります。

付属のACアダプター(CY-ZAC20D)をご使用ください 他のACアダプターを使用すると、故障の原因になることがあります。

殺虫剤や揮発性のものを付着させないでください。 殺虫剤などが付着すると、ケースが変質したり塗装がはげることがあります。 ゴム製品やビニール製品などを長期間接触させないでください。

お手入れは、ベンジン、シンナー、アルコールなどの溶剤は使わないでください。 溶剤が付着すると、ケースが変質したり塗装がはげることがあります。 お手入れは、電源プラグをコンセントから抜いて、乾いた柔らかい布で拭いてください。

#### 付属品のACアダプター(CY-ZAC20D)について

付属品のACアダプター(CY-ZAC20D)はポータブルDVDナビゲーションシステム専用 ACアダプターですが、本機にもお使い頂けます。ご使用の際はACアダプター付属の取扱説 明書も併せてご覧ください。

#### 本機の取り扱いについて

この装置は、情報処理装置等電波障害自主規制協議会(VCCI)の基準に基づくクラスA情報 技術装置です。この装置を家庭環境で使用すると電波妨害を引き起こすことがあります。こ の場合には使用者が適切な対策を講ずるよう要求されることがあります。

ETCカード利用明細読出器プログラムディスク(CD-ROM)について

本プログラムディスクCD-ROMを一般オーディオ用プレーヤでは絶対に再生しないでください。大音量によって耳に障害を負ったり、スピーカーを破損する恐れがあります。

#### ETCカードについて

ETCカードは精密な電子チップ(LSIチップ)を搭載しています。 取り扱いによっては使用できなくなることがあります。

ETCカードを曲げたり強い力を加えないでください。 LSIチップが割れたり、配線が切れたりして使用できなくなります。 カードをズボンのポケットなどの曲がりやすい所で携帯しない。 カードを小銭などの固いものと一緒に携帯しない。 カードを落としたり、踏みつけない。 本機に無理に押し込んだり、引っ張ったりしない。

ETCカードに静電気は禁物です。

コンタクト面に静電気が加わるとLSIチップの回路が破壊されて使用できなくなります。 カードのコンタクト面に手や物を触れない。 カードをテレビなど帯電しやすい物の上に置かない。

ETCカードに熱は禁物です。

ETCカードの本体はプラスチックでできています。高温下の車内などではカードが 溶けたり変形し、使用できなくなります。 カードを車の中に保管しない。 ストーブなどの近くに保管しない。 カードをぬらさない。(飲食物などで汚れた場合は、柔らかい布で拭いてください。)

ETCカードは、分解、改造しないでください。

## 付属品の確認

本機をご使用いただく前に、すべての付属品が入っていることをご確認ください。 万一不備な点がございましたら、お買い上げの販売店へお申し付けください。

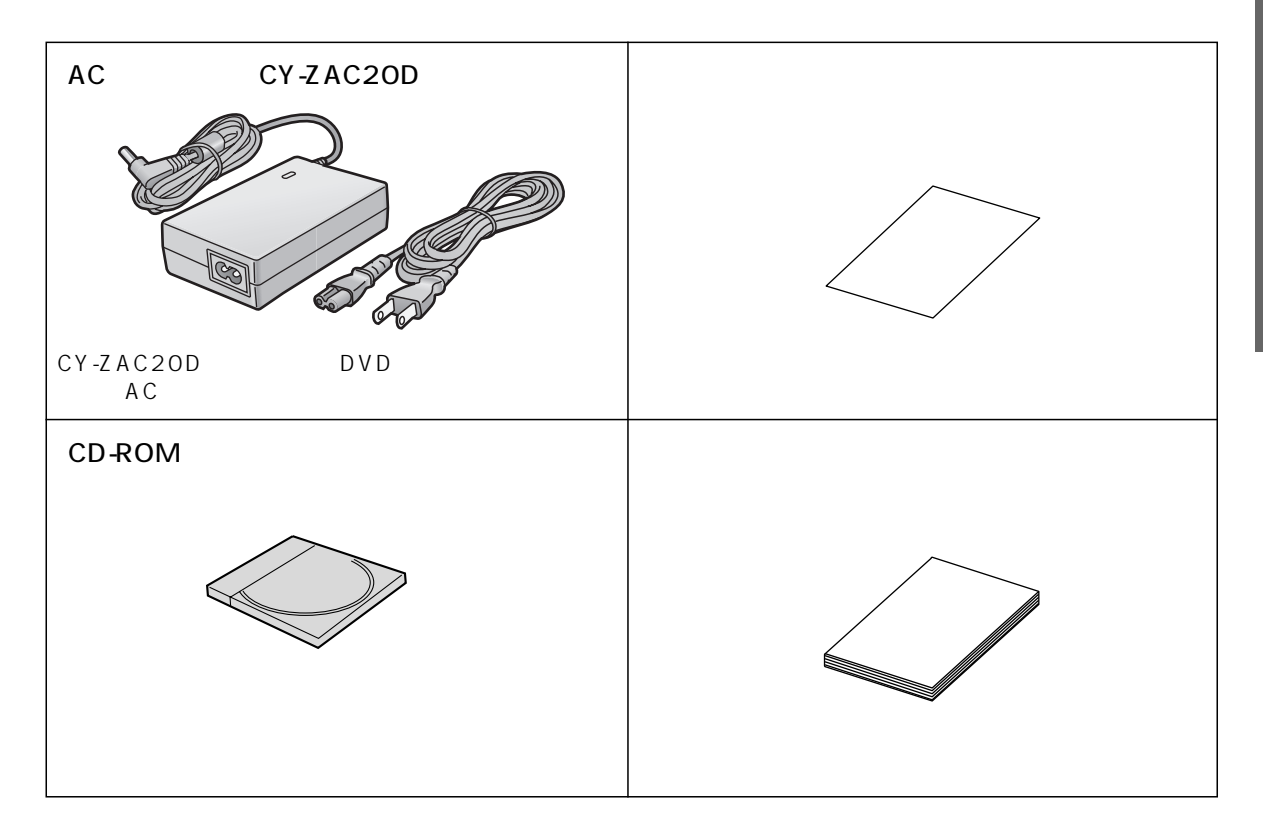

## 各部のなまえとはたらき

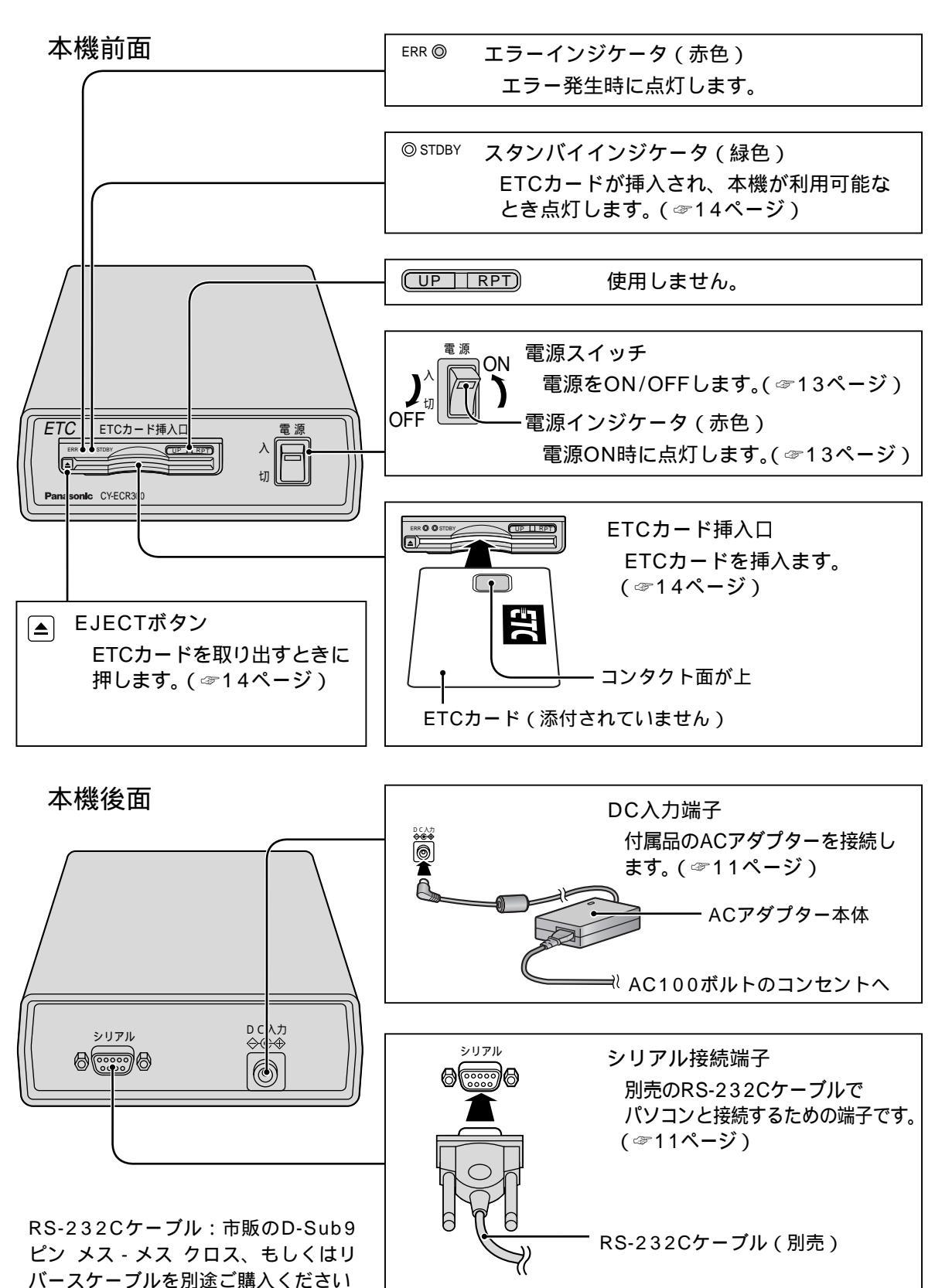

## 接続とインストール

#### 動作環境

| 対象パソコン   | : Microsoft <sup>®</sup> Windows <sup>®</sup> 98 / Windows <sup>®</sup> 98Second Edition     |
|----------|----------------------------------------------------------------------------------------------|
|          | Windows <sup>®</sup> Me / Windows <sup>®</sup> 2000 / Windows <sup>®</sup> X P <b>のいずれかの</b> |
|          | 日本語版がプリインストールされたDOS/Vパソコン                                                                    |
| グラフィック表示 | : デスクトップ領域1024×768以上                                                                         |
| ハードディスク  | :100MB以上の空き容量                                                                                |
| 接続端子     | : RS-232C                                                                                    |
| その他      | :CD-ROMドライブ                                                                                  |

#### パソコンと接続する

準備:市販のRS-232Cケーブル(D-Sub9ピン メス - メス クロス、もしくはリバースケーブル)を用 意してください。

パソコンの電源が切れていることを確認する
 RS-232Cケーブルで本機とパソコンを接続する

付属のACアダプターをコンセントに接続し、本機のDC入力端子に接続する

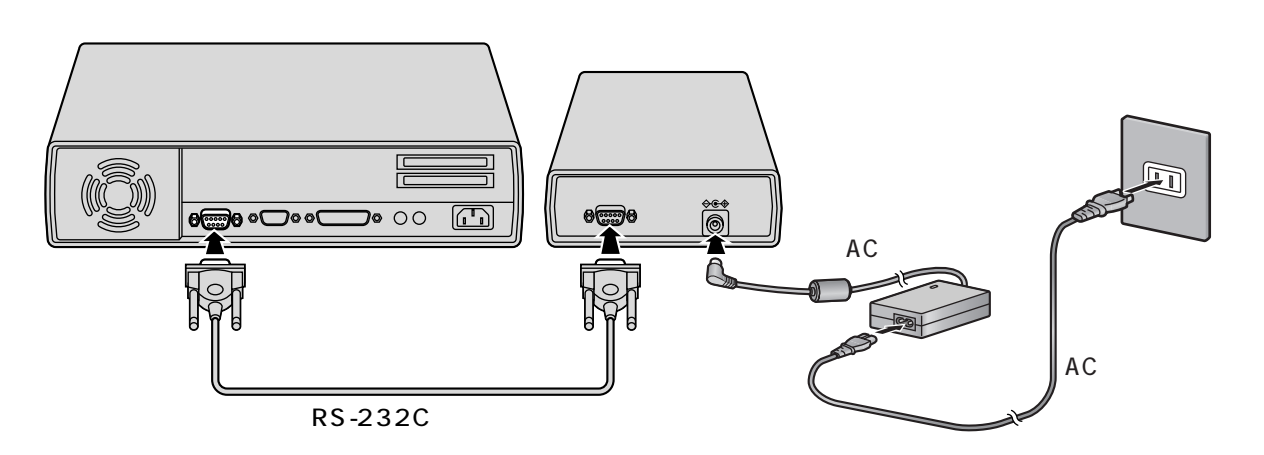

Microsoft、Windows は、米国Microsoft Corporationの米国およびその他の国における登録商 標または商標です。

### 接続とインストール

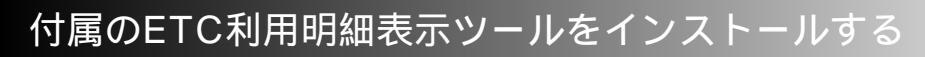

**1** パソコンの電源を入れる

 $2^{figocd-Rom error CD-Rom k = 1}$ 2

3 マイコンピュータからCD-ROMドライブを選択する

4 setup.exe ( Psetup.exe ) をダブルクリックする

インストーラが起動し、セットアップ画面が表示されます。

OK をクリックする

| 2 | kcReader 0:17:27*                                                                                  | × |
|---|----------------------------------------------------------------------------------------------------|---|
|   | 、■」、kcPeader のセットアップ活動的ます。                                                                         |   |
|   | ララ<br>セッチッグ・プログラムではよ、システムファイルや共有ファイルが使用中のとき、その<br>ファイルの通知や更新にできません。起始している他のアフリケーションを終了することをお勧めたます。 |   |
| L | ( ₩7♥                                                                                              |   |
|   | <u>`</u> ^!!»⁄                                                                                     |   |

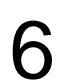

5

をクリックする

| 罰 kc:Peader セットアップ                             | ×              |
|------------------------------------------------|----------------|
| セットアップを開始するにコお次の本的が良いでください。                    |                |
| -のキヤ,ホリックすると kcReader 7799-3<br>5+797 Still す。 | っつが撤定されたディレ外外に |
| 5*/d/3H<br>C¥Pros am Files¥IccReader¥          | ディルが変更心        |
| 終700                                           |                |
|                                                |                |

### 接続とインストール

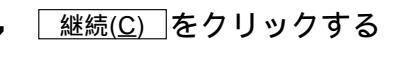

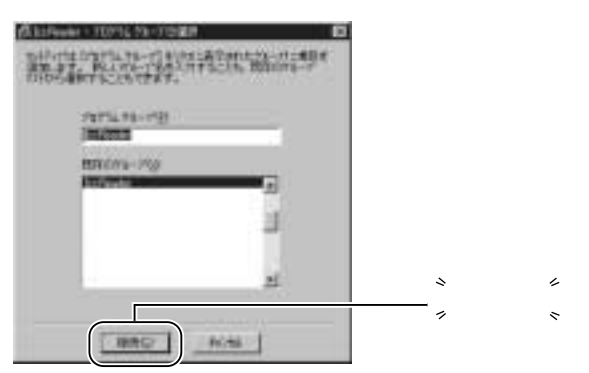

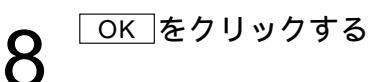

| kcPeader 12:17:77"      |                                        |
|-------------------------|----------------------------------------|
| kcReader のセオアップが完了しました。 |                                        |
|                         | <u></u> `^//^                          |
|                         | ",,,,,,,,,,,,,,,,,,,,,,,,,,,,,,,,,,,,, |

以上でETC利用明細表示ツールのインストールが完了しました。 本ツールはインストール後のパソコンの再起動は必要ありません。 アンインストールする場合

スタート設定コントロールパネルを選び、アプリケーションの追加と削除からIccReaderを選択し、アンインストールしてください。

#### 本機を起動する

- 1 パソコン本体の電源が入っていることを確認する
- 2 本機の電源を入れる

電源インジケータが赤色点灯していることをご確認ください。

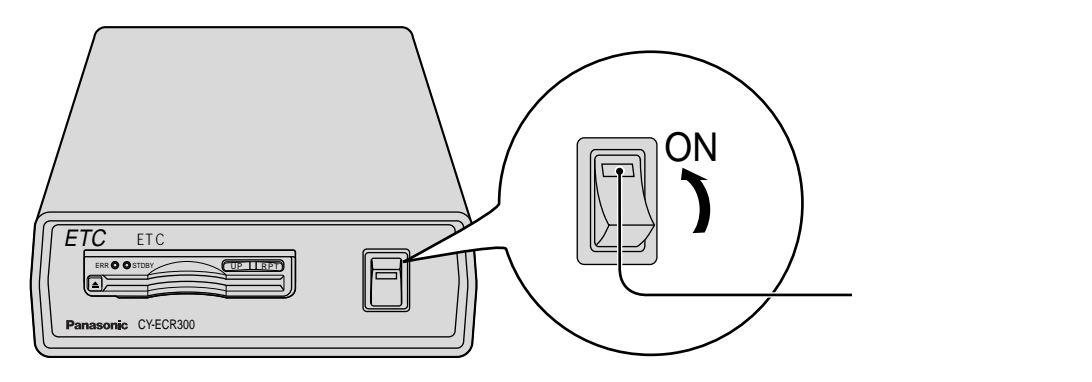

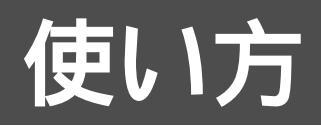

1

#### ETCカードを挿入する

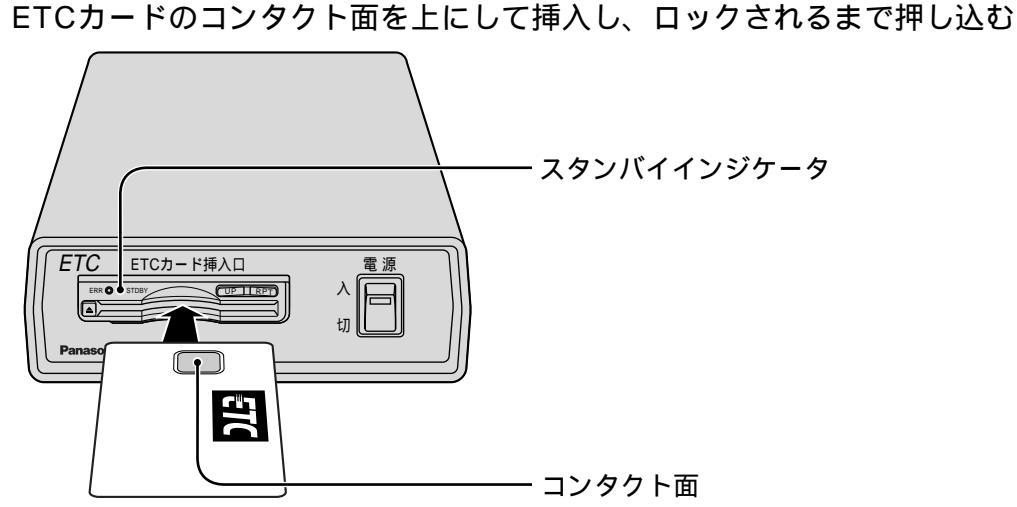

スタンバイインジケータ(緑色)がしばらく点滅した後、点灯します。 ETCカードを挿入した際に、カードデータ保護機構が働き、連続的にカチカチという 音が発生することがありますが、故障ではありません。

 ETCカードを本機から取り出すには

 EJECTボタンを押す。

 EJECTボタン

 LECTボタン

 Aタンバイインジケータ点滅中はカードを取り出さない

 スタンバイインジケータ点滅中はカードを取り出さない

 スタンバイインジケータ点滅中はカードを取り出さない

 スタンバイインジケータ(緑色)の点滅中はEJECTボタンンを押しても、ETCカードを取り出すことはできません。

 禁止
 ムーンドのデータが破壊される原因になります。

EJECTボタンを押してもETCカードが取り出せないときは

電源を切ってから、EJECTボタンを 押してください。

上記の方法でもETCカードを取り出せない ときは、ETCカード挿入口のフェルトをめ くり左端にあるツメをペン先などで左方向 に押してください。 取り出した後は、使用を中止し、お買い上 げの販売店にご相談ください。

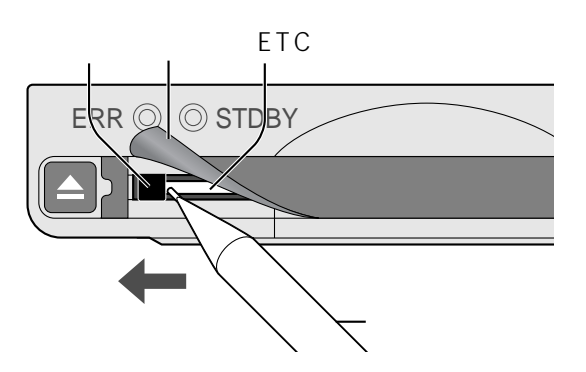

### 使い方

| カ | ード利用明細を取得し、表示する                      |
|---|--------------------------------------|
| 1 | ETC利用明細表示ツールを起動する(デスクトップにもアイコンがあります) |
| I |                                      |
| 2 | 本機にETCカードを挿入して、「カード利用明細表示」をクリックする    |
|   |                                      |
|   |                                      |
| 2 | カードの管理番号を入力してOKをクリックする               |

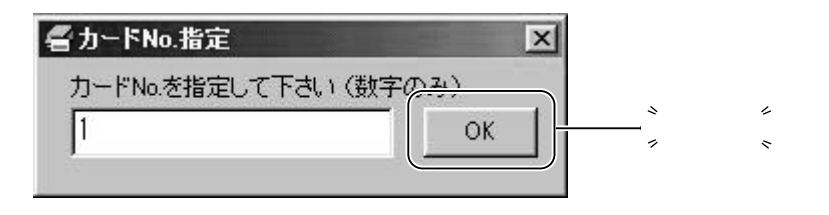

(お知らせ)

カードの管理番号について

ETCカード別に利用明細を確認したり、管理するため、ETCカード別に管理番号を指定してご活用ください。

カードの管理番号には最大8桁の数字列を使うことができます。「001」のような「0」が先頭 となる数字列も使うことができます。 5

#### 利用明細表示画面について

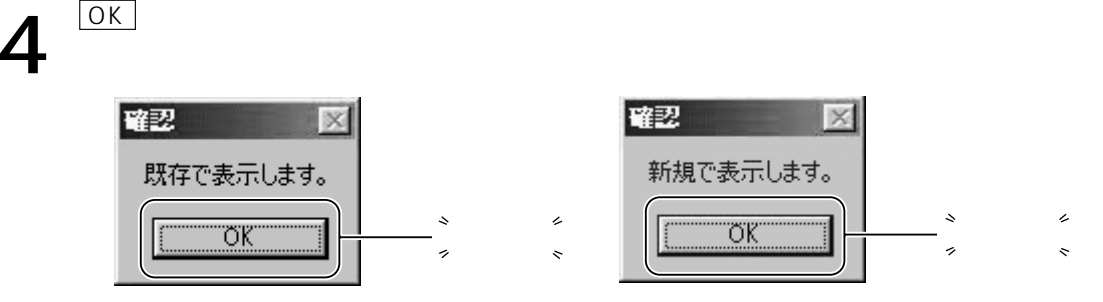

カード管理番号のETC利用明細履歴が過去ファイルとして保存されているときは、「既存で表示します。」の確認メッセージが表示されます。過去ファイルが保存されていないときは、「新規で表示します。」の確認メッセージが表示されます。

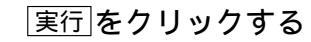

| 看 範囲選択 |            |       |                   |         |            | ×     |                                   |
|--------|------------|-------|-------------------|---------|------------|-------|-----------------------------------|
| @ ±35  | · 新田市、湖市   | して下きい |                   | ④ 用調    | C FAUR     |       | <sup>°</sup> Ь Ц м Б <sup>°</sup> |
| C線込み   | 年月日        | 84631 |                   | 年月日     | 時期         |       | ~ <u>_</u> ^                      |
| R      | 01/01/01 🕒 |       | <u>)</u><br>可当 [0 | 2/12/31 | • 23 59 50 | 第二 展る |                                   |

データの表示範囲選択することができます。

「全部」を選択すると、ETCカードに保存されている全てのETC利用明細データが表示 されます。

「絞込み」を選択すると、指定日期間のみのデータが表示されます。

「昇順」を選択すると古いデータが一覧表の上部に表示されます。「降順」では新しい <u>デー</u>タが一覧表の上部に表示されます。

<u>戻る</u>をクリックすると、カード利用明細を表示することを中止します。

ETCカードを読み込む際に、カードデータ保護機構が働き、連続的にカチカチという 音が発生することがありますが、故障ではありません。 6

データ追加をクリックして、ETCカード内の新規データを過去ファイルに追加する

| HER PERCENCE                                                                                                    | 799 | _                                      |                        | _                                                                | _                                             |               |
|----------------------------------------------------------------------------------------------------|-----|----------------------------------------|------------------------|------------------------------------------------------------------|-----------------------------------------------|---------------|
| <ul> <li>Fill &amp; CONSTRUCTION</li> <li>Note 2 (2) (100 + 100 + 10</li></ul> |     |                                        |                        | ##<br>2554<br>2554<br>2554<br>2554<br>2554<br>2554<br>2554<br>25 | 第金<br>市内市市市市市市市市市市市市市市市<br>市内市市市市市市市市市市市市市市市市 |               |
| -7%.                                                                                                    |     | •••••••••••••••••••••••••••••••••••••• | <b>リック<sup>を</sup></b> | 1 196<br>700//0                                                  | i → \$/#8<br>/w mio/ma/iji                    | <b>"</b> " .3 |

過去ファイルにデータを追加しないで、表示されているカード利用明細をキャンセル するときにはを戻るクリックします。

過去ファイルの新規保存の初期設定フォルダはC:¥My Documentsです。変更すると きには「保存先フォルダの指定」メニューで行ないます。(☞25ページ) 初期設定の保存先フォルダについて

お客様のご使用のパソコンによっては、初期値として設定されているC:¥My Documentsが無い場合があります。その場合には、「保存先フォルダの指定」で保存 先の設定をしてください。(☞25ページ)

#### (お知らせ)

事業者の表示について

事業者には国、日本道路公団、本州四国連絡橋公団、首都高速道路公団、阪神高速道路公団、 都道府県道路公社、市道路公社、都道府県、市町村があります。本ツール上では本州四国連絡 橋公団は本四公団、首都高速道路公団は首都高速、阪神高速道路公団は阪神高速、都道府県道 路公社は都道府県公社と表示されます。

料金所の表示について 本ツールでは利用明細データ内の料金所番号を料金所名に変換して表示します。 一部変換テーブルにないものは、料金所番号が表示されます。

入口情報、出口情報の表示について 均一料金所における利用明細は、出口情報(出口料金所、出口事業者)のみ表示され、入口情報 (入口料金所、入口事業者)は「---」で表示されます。

### 使い方

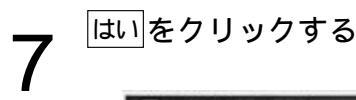

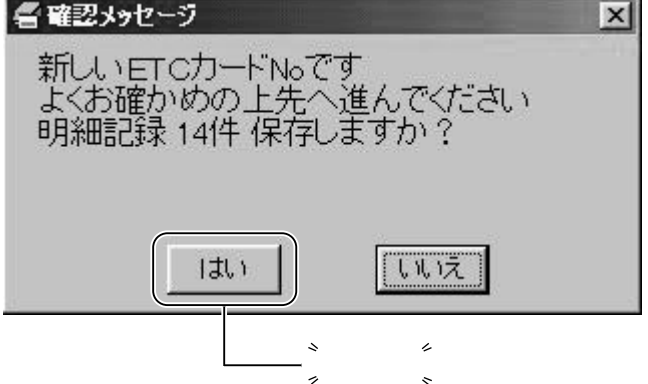

過去ファイルとして保存されているETCカード管理番号に対しては「履歴が一致しました 新しい明細\*\*件追加しますか?」のメッセージが表示されます。

過去ファイルに保存されている履歴データと一致しない場合には「履歴が一致しません ETCカード管理番号が正しくないか 100件以上の新規データの場合もあります よくお確かめの上先へ進んでください 明細記録\*\*件追加しますか?」のメッセージが表示されます。

ETCカードのデータ100件全てが新規の場合にも、「履歴が一致しません、強行しま すか?」のメッセージが現れます。ETCカードをよくご確認のうえ、ご使用ください。

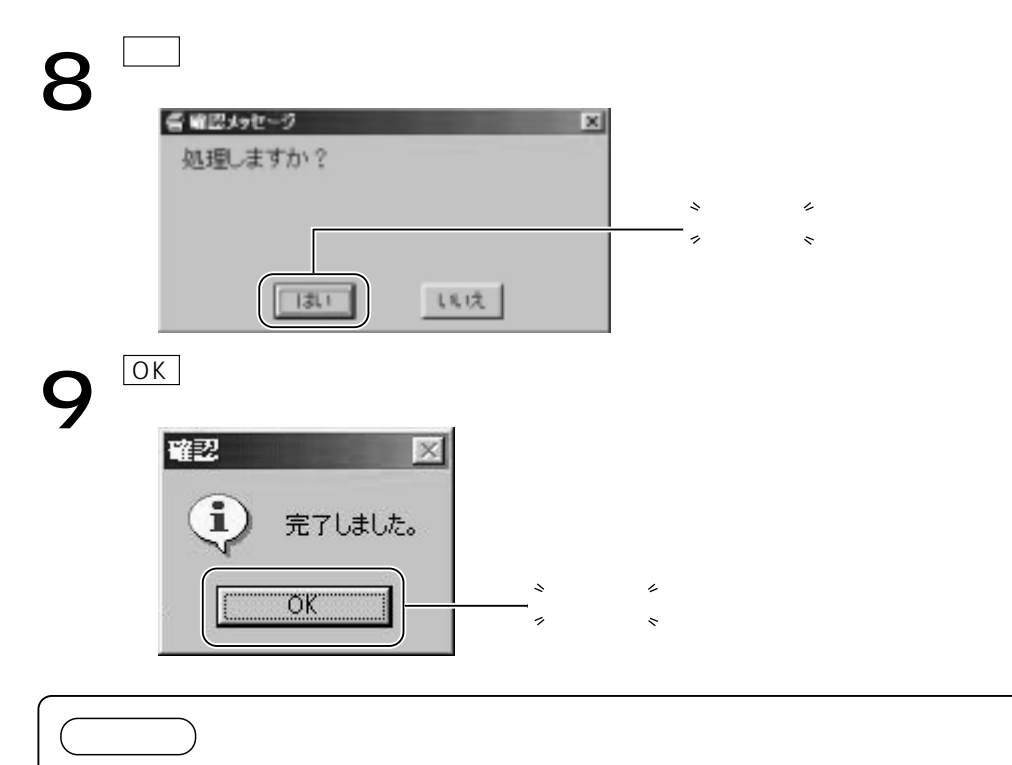

カード利用明細を取得後、再度取得するときには、ETCカードを一度取り出して再度挿入して ください。

使い方

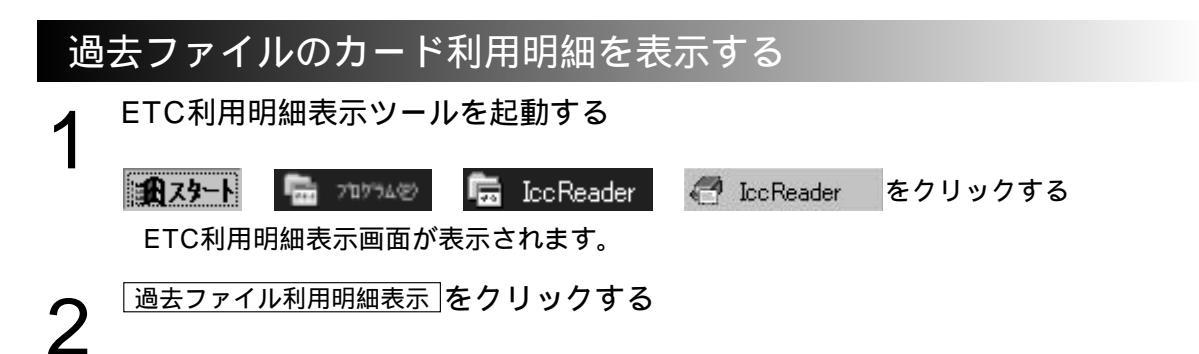

過去ファイルとして保存されているETCカード管理番号の利用明細データを表示したい時 はETCカードを挿入する必要はありません

| THE TOO OF |            | _           | _      |                   |              | 2     |
|------------|------------|-------------|--------|-------------------|--------------|-------|
| A BERMAN   | ACHER      | 3/38EF      | HONE M |                   | <b>3 1 1</b> |       |
| 71-1986.   | ti-reminaa | 19 <b>1</b> |        | <u>-</u><br>^^_クリ | 44E - 4AB    | ** ** |

利用明細を表示したいカードの管理番号を入力してOKをクリックする

| 名カードNo.指定   |        | × |                 |
|-------------|--------|---|-----------------|
| カードNo.を指定して | (数字のみ) |   | <b>゚</b> クリック ゙ |
| 1           | ОК     |   | _               |
|             | (      |   |                 |

過去ファイルとして保存されていないカードの管理番号を入力したときには、「ファイル がありません。」が表示されます。

### 使い方

**山** <sup>実行をクリックする</sup>

| 《 新田選択  |            |       |       |         |          | ×    |              |
|---------|------------|-------|-------|---------|----------|------|--------------|
| ত প্রয় | MEDZ. MA   | して下さい |       | @ #III  | C 53.00  |      | <sup>`</sup> |
| C 缺込み   | 年月日        | 時刻    |       | 年月日     | 時刻       | 9417 |              |
| F       | 01/01/01 3 |       | 0 ± 0 | 2/12/31 | 23 59 54 | 지 문장 |              |

「全部」を選択すると、過去ファイルに保存されている全ての利用明細データが表示 されます。

「絞込み」を選択すると、過去ファイルの履歴の中で、指定日期間のみのデータが表示されます。

「昇順」を選択すると古いデータが一覧表の上部に表示されます。「降順」では新しい データが一覧表の上部に表示されます。

戻るをクリックすると、過去ファイルの利用明細を表示することを中止します。

#### 利用明細表示画面について

| Hn 1<br>1<br>1<br>4 | #4金線受給型 <br>2880/87/82 11:21:28<br>2880/87/82 11:24:24<br>2880/87/82 11:24<br>2880/87/82 11:24<br>2880/87/82 11:24<br>2880/87/82 11:25<br>2:18 | 入口料金幣<br>東國東 留古野本1<br>東國東 大宗 | 入口事業者<br>日本道路公開<br>日本道路公開 | 出日料金用<br>首都市 大井集約<br>東関東 大宋<br>東関東 留古野平3<br>首都市 市川条約 | 出口事業期<br>首都市場<br>日本道路公団<br>日本道路公団<br>首都市場 | 康祖<br>학년<br>학년<br>학년<br>학년<br>학년 | 料金<br>700円<br>1,850円<br>1,850円<br>700円 | 编考1<br>ABC      | 请考2         | •           |
|---------------------|----------------------------------------------------------------------------------------------------|------------------------------|---------------------------|------------------------------------------------------|-------------------------------------------|----------------------------------|----------------------------------------|-----------------|-------------|-------------|
| n-1                 | BREA.                                                                                                    | τ                            | 7-3                       | Etti da Al                                           |                                           | 車用日<br>2901/03                   | i → ≇.M<br>/02 2002/                   | EE 14<br>11./24 | an<br>La in | 22<br>(4.10 |

表示範囲

ETC利用明細を表示する期間、昇順、降順を指定できます。(3~16、20ページ)

非表示

表示したくないETC利用明細の行をクリックして選択し、表示しないようにできます。 シフトキーを押しながらクリックすると連続行が選択できます。

コントロールキーを押しながらクリックすると個別の複数行が選択できます。

(非表示にした行は、過去ファイルから削除されません。)

印刷

ETC利用明細を印刷することができます。(323ページ)

戻る

現在表示しているETC利用明細表をキャンセルすることができます。

ユーザ記入欄(備考1、備考2)

左端2列はお好みの用途にお使いいただけます。

ダブルクリックすると文字入力ができます。

各列のタイトルは「項目の入力」メニューで設定できます。( ☞26ページ)

データ更新

上記 のユーザ記入欄のデータが変更になったときに、過去ファイルのデータを更新することがで きます。 使い

方

使い方

#### メニューバーについて

利用明細表示画面中のメニューバーで以下の操作ができます。 メニューバーのファイル、オプション、ヘルプのいずれかにカーソルを合わせてマウスをクリック するとそれぞれのメニューが表示されます。

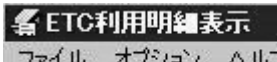

ファイル オブション ヘルプ

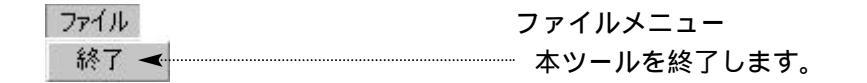

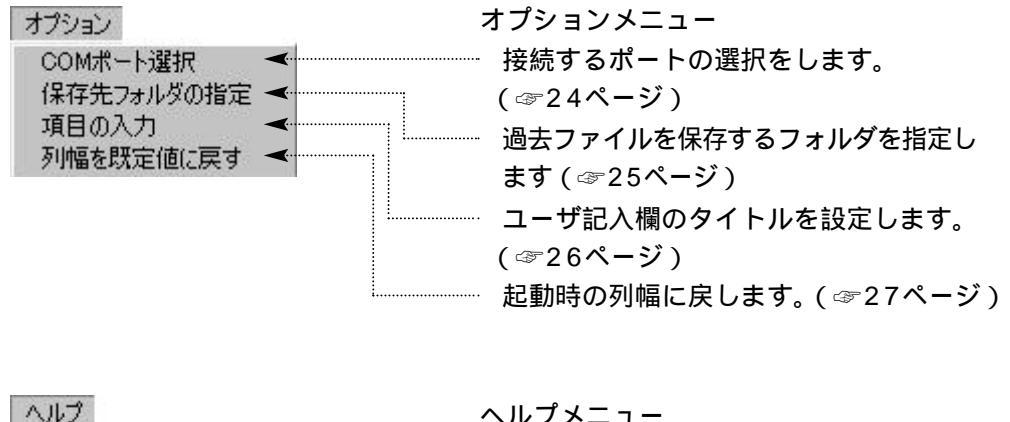

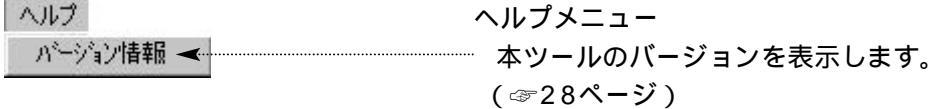

使い方

#### カード利用明細を印刷する

#### お願い

カード利用明細を印刷する前に、パソコンにプリンターが接続されていることをご確認ください。 またプリンターの電源が入っていない場合は、電源を入れてプリンターのウォーミングアップが 終わり、オンライン状態になっていることを確認のうえ印刷を実行してください。

#### 1 印刷 をクリックする

| 19月1日(19月1日)<br>19月1日(19月1日)<br>19月1日(19月1日)<br>19月1日(19月1日)<br>19月1日(19月1日)<br>19月1日(19月1日)<br>19月1日(19月1日)<br>19月1日(19月1日)<br>19月1日(19月1日) | 1日前 大戸進行<br>東副東 大学<br>東副東 留当野平(<br>首都高 用(1高)) | 教務連<br>本通数201<br>本通数201<br>本通数201 | 8.88<br>8.88<br>8.88<br>8.88 | 1,8597<br>1,8597<br>1,8597<br>1,8697<br>1,8697 | ART . |      |            |
|----------------------------------------------------------------------------------------------------|-----------------------------------------------|-----------------------------------|------------------------------|------------------------------------------------|-------|------|------------|
| Ph. 8785 240 -                                                                                                    | - 3 898                                       | ) × +                             | *76<br>340,91                | i → #/0<br>/nt /min/                           | 6 M   | 15 I | 98<br>4.30 |

**2** 各種データを入力し、OK をクリックする

この内容はヘッダーとして記載されます。

| C DEDANG LATE                                                                                                    | 6                     |                                                       |        |       |                   |      |
|----------------------------------------------------------------------------------------------------|-----------------------|-------------------------------------------------------|--------|-------|-------------------|------|
| The second second                                                                                                    |                       |                                                       |        |       |                   |      |
|                                                                                                    |                       |                                                       |        |       |                   |      |
| atta ATESEEM                                                                                                    |                       |                                                       |        |       |                   |      |
|                                                                                                    |                       |                                                       |        |       |                   |      |
| 454 (27 - K                                                                                                    | •••••••               | ••••••                                                |        |       |                   |      |
| and [2007/2.2]                                                                                                    |                       |                                                       |        |       |                   |      |
|                                                                                                    | ar 1                  | ― ゙クリック゛                                              |        |       |                   |      |
|                                                                                                    |                       | 7                                                     |        |       |                   |      |
|                                                                                                    |                       |                                                       |        |       |                   |      |
| · · · · · · · · · · · · · · · · · · ·                                                                                                    |                       | ••••••                                                |        |       |                   |      |
| Ť.                                                                                                    | 100                   | CONTRACT VIEW AND AND AND AND AND AND AND AND AND AND |        |       | ×325246772        |      |
| Water and a second second                                                                                                    | ( =                   | 「てロカード利用明細書】                                          |        |       | 夏: 1/1            | 875. |
| 日本タクシー構                                                                                                    |                       |                                                       | •••••  |       | ► 11 40 : 03/01/2 | 3    |
|                                                                                                    |                       |                                                       |        | >     | 免行元 松下電器道         | 216  |
|                                                                                                    |                       |                                                       | i      | >     | 接触者:四中 一部         |      |
|                                                                                                    |                       |                                                       |        |       | C-0.01 - 310.7    | too  |
| NACONE ACEAN                                                                                                    | 10888                 | -                                                     | *****  |       |                   |      |
| 1 2502/07/06 F3 12 W = W 18 M HIGH                                                                                                    | 日本道路公開                | 第三部31 第三十条件                                           | 日本道路公開 | 8.6.8 | 50(74             |      |
| 2 2002/07/06 13:43                                                                                                    |                       | 首都高 白金木崎                                              | BRAS.  |       | 20069             |      |
| 3 2002/07/06 18 48                                                                                                    |                       | 百姓东 法定卫兵未经                                            | 588.8  | 8.8.8 | 80075             |      |
| 4 2002/07/06 19:10 第三党兵 王川本館                                                                                                    | 日本運動会田                | N-25 49                                               | 日本道路公田 |       | 1504              |      |
| 5 2002/07/20 08:24 東長 機具資源                                                                                                    | 日本道路公開                | 第名 東京本経上リ                                             | 日本道路公開 |       | 15049             |      |
| 6 2902/00/27 17:28 影务 東京本結下以                                                                                                    | 日本道路全田                |                                                       | 日本道路公田 |       | 25019             |      |
| 7 2002/08/10 19:01 第三家浜 郵類                                                                                                    | 日本語勝分問                | 第三家は 保土ヶ谷本線                                           | 日本活動の間 | ***   | 150(7)            |      |
| 8 2002/08/10 19:00                                                                                                    |                       | 首都高 ニツ沢木健                                             | NHE.   |       | 900679            |      |
| 9 2002/08/10 19 33                                                                                                    |                       | 首都高 大井本崎                                              | 088.0  | *4*   | 70065             |      |
| 10/2002/08/10/20/49                                                                                                    | and the second second | 百姓草 大陸主婦                                              | 3843   |       | 50073             |      |
| 11 2002/08/10 21:06 第三原店 玉川本輔                                                                                                    | 日本道路公田                | 第三章兵 建北                                               | 日本道路公田 | ***   | 1005              |      |
| 12 2002/08/24 21:58 8 - 818 8 - 810                                                                                                    | 日本道路公田                | BORD BURN                                             | 日本道路公開 |       | 50(7)             |      |
| 15:2002/06/25 10 30 第三京兵 京兵四時                                                                                                    | 日本通知公司                | N - T - T - T - T - T - T - T - T - T -               | 日本道路小田 |       | 50(9)             |      |
| the second second |                       |                                                       |        |       |                   |      |
| 14 2002/08/25 12 04 第三直接 梯士+将击器                                                                                                    | 144MA                 | WORK BRIDE                                            | 日本可能分開 |       | 1000              |      |
| 14 2002/08/25 12 04 第三京浜 供生+任本線<br>15 2002/12/21 13 44 第三京浜 建定                                                                                                    | 日本道路分的                | 第三次員 東川川崎<br>第二次員 保土小田本田                              | 日本道路公開 |       | 5099              |      |

非表示範囲選択した内容は印刷に反映されません。

使い方

#### COMポートを選択する

COMポートが複数ある場合、デフォルトの設定(COM1)のままでは、他の機器と競合し、正常 に動作しない場合があります。そのときは、他のCOMポートに設定してください。

**1** オプションメニューから COMポート選択 を選んでクリックする

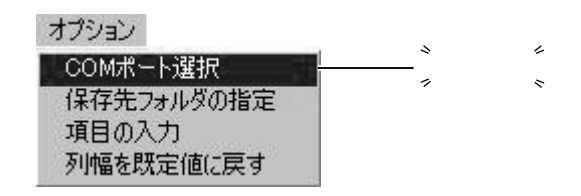

**2** 選択画面で使用するポートを選択して、 OK をクリックする

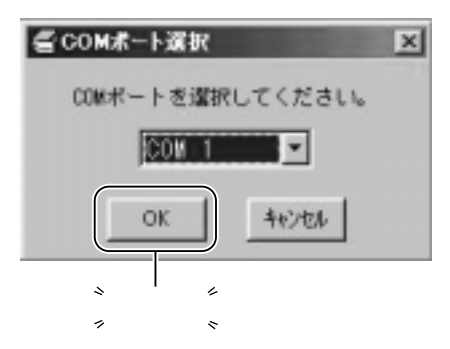

お知らせ)

一度変更されたポート番号は記憶され、次回ツールを起動した場合、同ポートで接続されます。

使い方

#### 過去ファイル保存フォルダを設定する

1 オプションメニューから保存先フォルダの指定を選んでクリックする

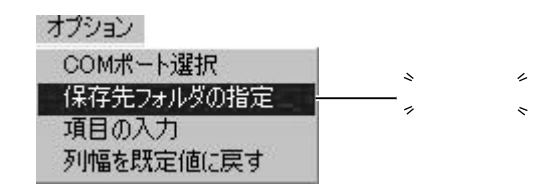

2 参照 をクリックする

| 看保存先フォルダ( | D指定             |    | ×                                                                        |
|-----------|-----------------|----|--------------------------------------------------------------------------|
| 保存先フォルダ   | C:¥My Documents | ●  | <u></u><br>,<br>,<br>,<br>,<br>,<br>,<br>,<br>,<br>,<br>,<br>,<br>,<br>, |
|           |                 | ОК |                                                                          |

**3** 過去ファイルを保存するフォルダを選択し、選択をクリックする

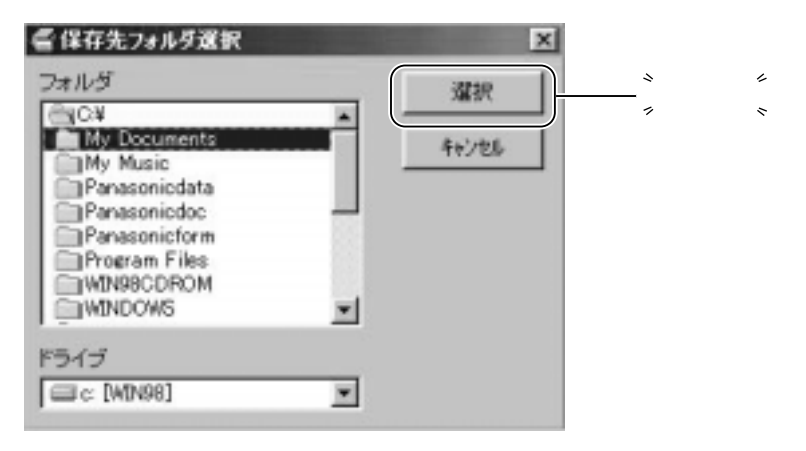

〔お知らせ〕

本ツールで保存する過去ファイル(CSV形式:カンマ区切り)は、Microsoft<sup>®</sup> Office Excel で開くことができます。その際、Excelのフォーマット上、通過時刻の「秒」の部分が表示さ れません。秒部分を見たいときは、該当のセルをクリックすることにより上窓に表示されます。 過去ファイル保存の際、拡張子(.csv)は自動的に付加されます。

Microsoft は、米国Microsoft Corporationの米国およびその他の国における登録商標または 商標です。

使い方

### ユーザー記入欄のタイトルを設定する

|                                                                     |                                                                                                    | _                                        | ユーザー記入欄2列 |
|---------------------------------------------------------------------|----------------------------------------------------------------------------------------------------|------------------------------------------|-----------|
| S LICHSTANAA II                                                     |                                                                                                    |                                          |           |
| ** NEWYAR ADNEW ADNE ADNE                                           | 응다는 것은 문화적 전 문화적 문화적 전 문화적 전 문화적 | 10 11 11 11 11 11 11 11 11 11 11 11 11 1 | (A.M.2)   |
| 1 2140 /01/02 10142;22 東田東 大家     日本通知公園     年 21904/07/02 10142;20 | 東京東 副生野中(日本派加し田)<br>東京市 市川市(日本) 単数用金                                                                                                    |                                          |           |

#### **1** オプションメニューから 項目の入力 を選んでクリックする

| オプション                                        |              |
|----------------------------------------------|--------------|
| COMポート選択<br>保存先フォルダの指定<br>項目の入力<br>列幅を既定値に戻す | <sup>*</sup> |

**2** ユーザー記入欄2列のタイトルを入力して、 OK をクリックする

| ▲ 項目 名その胞( | እአታ           | - | × |                                  |
|------------|---------------|---|---|----------------------------------|
| 項目名1       | <b>18</b> -91 |   | - |                                  |
| 項目:名2      | <b>16</b> 42  |   |   |                                  |
|            |               |   |   | <sup>*</sup> クリック <sup>*</sup> 、 |

変更した内容は保存されます。

#### 表の列幅を変更する

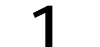

タイトル行の縦罫でマウスボタンを押しながら移動する

|             |                     | ر، چە، U ، ۱۰ گ |                                           |           |
|-------------|---------------------|-----------------|-------------------------------------------|-----------|
| <b>≰</b> ET | C利用明編表示             |                 |                                           |           |
| ファイノ        | レ オブション ヘルプ         |                 | <u></u>                                   |           |
| No          | 料金收受時刻              | 入口料金所           | ・ 「「「「「「」」 「「」 「「」 「」 「」 「」 「」 「」 「」 「」 「 | 出口料金所     |
| 1           | 2000/07/02 11:01:30 |                 | /                                         | 首都高 大井集約  |
| 2           | 2000/07/02 12:48:34 | 東関東 習志野本約       | 日本道路公団                                    | 東関東 大栄    |
| 3           | 2000/07/02 15:42:24 | 東関東 大栄          | 日本道路公団                                    | 東関東 習志野本4 |
| 4           | 2000/07/02 15:52:10 |                 |                                           | 首都高 市川集約  |

\* 畑したがにお動

表の列幅を既定値に戻す

1 オプションメニューから 列幅を既定値に戻す を選んでクリックする

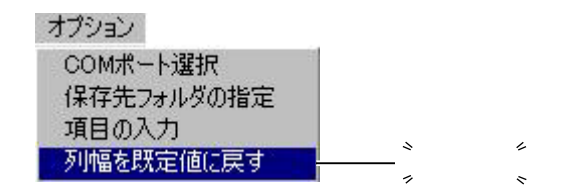

お知らせ)

本メニューは列幅が変更されていた場合のみ有効です。 列幅の変更は記憶されません。本ツールを開くたびに、列幅は既定値で表示されます。

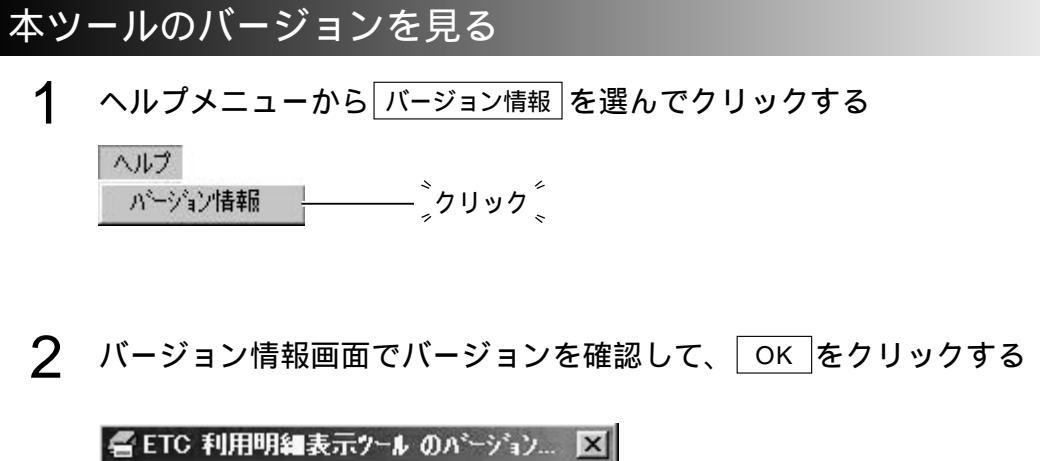

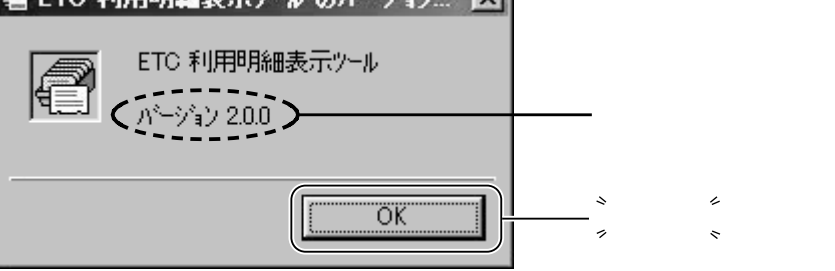

#### 本ツールを終了する

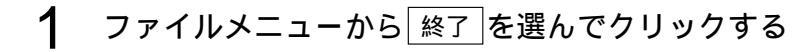

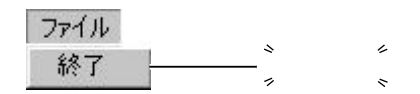

## エラーメッセージー覧

| メッセージ                                                                                      | 原因                                                   | 対策                                                          |
|--------------------------------------------------------------------------------------------|------------------------------------------------------|-------------------------------------------------------------|
| COMポート番号*は使用されていま<br>す。メニューのオプションから他の<br>COMポートを選択して下さい。                                   | 使用中のCOMポートに<br>接続しようとしています。                          | メニューのオプションから<br>他のCOMポートを選択して<br>ください。                      |
| COMポート番号*は不正なポート番号<br>です。メニューのオプションから他の<br>COMポートを選択して下さい。                                 | 存在しないCOMポートに<br>接続しようとしています。                         | メニューのオプションから<br>他のCOMポートを選択して<br>ください。                      |
| ETCカードが未挿入です。                                                                              | ETCカードが未挿入です。                                        | ETCカードを挿入して再操作<br>してください。                                   |
| カードNo.を指定してください。( 数字<br>のみ )                                                               | カード管理番号(ファイル<br>名)を入力せずに明細デー<br>タの読み出しをしようと<br>しています | 読み出しするカード管理<br>番号を入力して、過去ファ<br>イル、および明細データの<br>読み出しをしてください。 |
| 印刷するデータがありません。                                                                             | 利用明細データ0件で印<br>刷をしようとしています。                          | 印刷はデータが 1 件以上必<br>要です。                                      |
| ETCカード利用明細読出器と接続で<br>きませんでした。<br>ETCカード利用明細読出器の電源を<br>入れ直し、ツールを再起動するか、<br>ケーブルの確認をしてください。  | ETCカード状態に対する<br>応答がありません。                            | ケーブルを確認してくだ<br>さい。電源もよく確信し<br>て再操作してください。                   |
| ETCカードの状態を取得することが<br>できませんでした。<br>ETCカード利用明細読出器の電源を<br>入れ直し、ツールを再起動するか、<br>ケーブルの確認をしてください。 | ETCカード状態確認に対<br>する応答が異常です。                           | ケーブルを確認してくだ<br>さい。電源もよく確信し<br>て、パソコンを再起動し、<br>再操作してください。    |
| 利用明細が正常に取得できませんで<br>した。<br>ETCカード利用明細読出器の電源を<br>入れ直し、ツールを再起動するか、ケ<br>ーブルの確認をしてください。        | 利用明細取得に対する応<br>答が異常です。                               | ETCカードを再度挿入し、<br>操作してください。                                  |
| パス名が無効です。                                                                                  | 過去ファイルが読み出し<br>専用になっています。<br>ファイルアクセスに異常<br>があります。   | 過去ファイルの読み出し専<br>用を解除して再操作してく<br>ださい。ファイルの場所を<br>確認してください。   |
| ETCカードが異常です。                                                                               | カードがETCカードでな<br>いか、正しく挿入されて<br>いません。                 | ETCカードを正しい方向で<br>挿入し直し、再操作してく<br>ださい。                       |
| 書き込みできません。                                                                                 | 他ソフトで開いている過<br>去ファイルにアクセスし<br>ようとしています。              | 他ソフトで開いている過去<br>ファイルを閉じ、再操作し<br>てください。                      |

### 困ったとき

#### Q&A

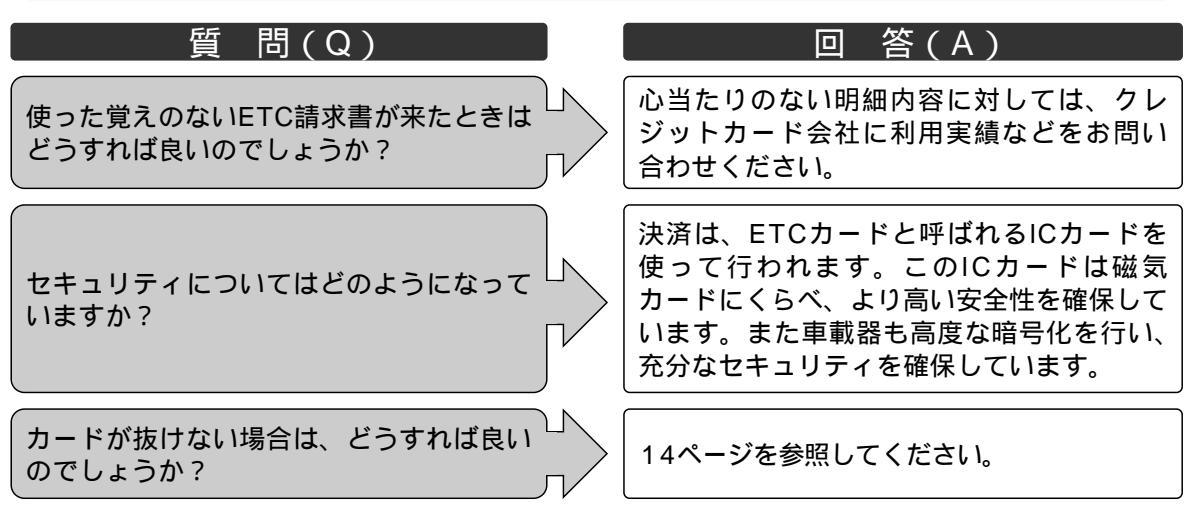

#### 故障と思われる前に

本機が正常に動作しなくなったときは、下表に従って確認していただき、それでも動作しない場合は、 お買い上げの販売店にご相談ください。

| 症状                                               | 原因と処置                                                                                                    |
|--------------------------------------------------|----------------------------------------------------------------------------------------------------|
| スタンバイインジケータ<br>(緑色)が点灯しない。                       | ETCカードが挿入されていない。<br>ETCカードが正しく挿入されているか確認してください。<br>正常なETCカードが挿入されているか確認してください。<br>ETCカードのコンタクト面が汚れていないか確認して<br>ください。 |
| ETCカード利用明細読出<br>器と接続ができませんで<br>したとエラーが表示され<br>る。 | 正しいCOMポートにRS-232Cケーブルが接続されている<br>か確認してください。<br>RS-232Cケーブル(別売)の仕様を確認してください。                                          |

#### 故障についてのお願い

万一異常(ヒューズ溶断など)が起こりましたら、必ずお買い上げの販売店またはお近くの「ご相 談窓口」(別紙参照)に修理依頼をしてください。 ご自身でヒューズの取り替えや修理をされますと、思わぬことで故障の範囲を大きくすることがあ りますので、特にご注意下さい。

### 仕様

#### 本体部

| 電源         | : DC12 V       |            |
|------------|----------------|------------|
| 最大消費電流     | :0.7 A         |            |
| 質量         | :580g          |            |
| 寸法         | :150×170×58 mm | (幅×奥行き×高さ) |
| 外部インターフェイス | : RS-232C      |            |

ACアダプター部

ACアダプター(CY - ZAC20D)の仕様についてはACアダプター付属の取扱説明書をご参照ください。

仕様および外観は改良の為、予告なく変更することがありますので、ご了承ください。

2003年1月現在

#### アフターサービスについて

保証書(別添付)

お買い上げ日・販売店名などの記入を必ず確かめ、販売店からお受け取りください。内容をよくお読みのあと、大切に保存してください。

保証期間:お買い上げ日から1年間

修理を依頼されるとき

「困ったとき」の項目に従ってご確認ください。直らないときには、お買い上げの販売店に修理 をご依頼ください。

保証期間中は

保証書の規定に従って、お買い上げの販売店が修理をさせていただきます。恐れ入りますが、 製品に保証書を添えてお買い上げの販売店にご持参ください。

保証期間が過ぎているときは

修理すれば使用できる製品については、ご希望により有料で修理をさせていただきます。

補修用性能部品の最低保有期間

補修用性能部品(機能を維持するために必要な部品)の最低保有期間は、製造打ち切り後6年です。

修理・お取り扱いなどのご相談は… お買い上げの販売店 または お近くの「ご相談窓口」(別紙)へ

> その他のお問い合わせは… 「お客様相談室」へ

| お客様相談室   |                        |  |  |  |  |  |
|----------|------------------------|--|--|--|--|--|
| 電話 ワリー   | <u>مم</u> 0120-50-8729 |  |  |  |  |  |
| FAX      | 045-939-1939           |  |  |  |  |  |
| 受付 9:00~ | 17:00(土・日・祝日・弊社休日を除く)  |  |  |  |  |  |

便利メモ(おぼえのため、記入されると便利です。)

| お買い上げ日         |   | 年 | 月 | 日 | 品番 | CY-ECR300 |
|----------------|---|---|---|---|----|-----------|
| シリアルNo.        |   |   |   |   |    |           |
| 販売店名           |   |   |   |   |    |           |
| お 客 様<br>ご相談窓口 | ☎ | ( | ) |   | _  |           |

松下電器産業株式会社

オートモーティブ エレクトロニクスシステムビジネスユニット

〒224-8539 横浜市都筑区佐江戸町600番地 ☎(045)932-1231(大代表)

YEFM284027 K0201-0